# 

ERP Web Financeiro/ Contas a Receber Tipo de Conta a Receber e Classificação Financeira

|   | Inc         |       | e      |       |             |             |      |          |             |             |      |      |       |      |      |  |  |     |   |
|---|-------------|-------|--------|-------|-------------|-------------|------|----------|-------------|-------------|------|------|-------|------|------|--|--|-----|---|
| ( | <u>Obje</u> | etivc | -<br>- |       |             |             |      |          |             |             |      |      |       |      |      |  |  | 3   | } |
| Į | <u>Aba</u>  | s Cl  | assi   | ifica | <u>içãc</u> | <u>fina</u> | ance | eira (   | <u>e Ti</u> | <u>po (</u> | de C | onta | a a F | Rece | eber |  |  | - 4 | ŀ |
| ( | Cad         | astr  | o Si   | nté   | tico        | de [        | Débi | tos      |             |             |      |      |       |      |      |  |  | 8   | } |
| ( | Cad         | astr  | o de   | e Tip | oo d        | e Tí        | tulo | <u>s</u> |             |             |      |      |       |      |      |  |  | 1(  | 0 |
|   |             |       |        |       |             |             |      |          |             |             |      |      |       |      |      |  |  |     |   |
|   |             |       |        |       |             |             |      |          |             |             |      |      |       |      |      |  |  |     |   |
|   |             |       |        |       |             |             |      |          |             |             |      |      |       |      |      |  |  |     |   |
|   |             |       |        |       |             |             |      |          |             |             |      |      |       |      |      |  |  |     |   |
|   |             |       |        |       |             |             |      |          |             |             |      |      |       |      |      |  |  |     |   |
|   |             |       |        |       |             |             |      |          |             |             |      |      |       |      |      |  |  |     |   |
|   |             |       |        |       |             |             |      |          |             |             |      |      |       |      |      |  |  |     |   |
|   |             |       |        |       |             |             |      |          |             |             |      |      |       |      |      |  |  |     |   |
|   |             |       |        |       |             |             |      |          |             |             |      |      |       |      |      |  |  |     |   |
|   |             |       |        |       |             |             |      |          |             |             |      |      |       |      |      |  |  |     |   |
|   |             |       |        |       |             |             |      |          |             |             |      |      |       |      |      |  |  |     |   |
|   |             |       |        |       |             |             |      |          |             |             |      |      |       |      |      |  |  |     |   |
|   |             |       |        |       |             |             |      |          |             |             |      |      |       |      |      |  |  |     |   |
|   |             |       |        |       |             |             |      |          |             |             |      |      |       |      |      |  |  |     |   |
|   |             |       |        |       |             |             |      |          |             |             |      |      |       |      |      |  |  |     |   |
|   |             |       |        |       |             |             |      |          |             |             |      |      |       |      |      |  |  |     |   |
|   |             |       |        |       |             |             |      |          |             |             |      |      |       |      |      |  |  |     |   |
|   |             |       |        |       |             |             |      |          |             |             |      |      |       |      |      |  |  |     |   |
|   |             |       |        |       |             |             |      |          |             |             |      |      |       |      |      |  |  |     |   |

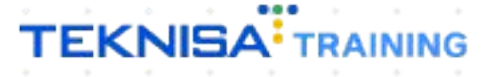

## Objetivo

Este manual tem por objetivo auxiliar no cadastro de classificação financeira e tipo de conta a receber. A classificação financeira é um detalhamento sintético do tipo de contas a pagar ou a receber. O tipo de títulos a pagar está relacionado às taxas que a empresa tem a receber.

## Abas Tipo de Títulos a Receber e Classificação Financeira

1. Selecione o menu superior (Imagem 1) no canto superior esquerdo.

| S ERP                                                      | × +                            |                    |                           |                                   |                                   |                      |    |                |                  | ~ -          | 0 ×                    |
|------------------------------------------------------------|--------------------------------|--------------------|---------------------------|-----------------------------------|-----------------------------------|----------------------|----|----------------|------------------|--------------|------------------------|
| ← → C 🔒 apresenta                                          | acao-pebbianerp.teknisa.com//# | /product#dashboard |                           |                                   |                                   |                      |    |                | Ŀ.               |              | <b>a</b> :             |
| ≡ to Início<br>12/0:                                       |                                |                    |                           |                                   |                                   |                      |    | Å              | Access Control 2 | .20.0 ( DB V | ERP<br>ersion - 7444 ) |
| compresa: 01 - INDUSTRIA E COM                             | MERCIO PEBBIAN LTDA            |                    |                           | Vencimento                        | : De 31/08/2023                   | até 12/09/2023       |    |                |                  |              | ۲                      |
| Financeiro Fiscal Pedido                                   | s Documentos Fiscais Produ     | ıção               |                           |                                   |                                   |                      |    |                |                  |              |                        |
| Recebimentos - Vencidos                                    | Recebimentos em Aberto         | Recebimentos - B   | aixados                   | Pagamentos - \                    | /encidos                          | Pagamentos em Aber   | to | Pagamentos - I | Baixados (Dia)   |              |                        |
| <b>A</b> 293                                               | <u>نام</u> (                   |                    | 0                         | A                                 | 537                               | <u>تع</u>            | 1  | <b>F</b>       | 0                |              |                        |
| → Títulos a Receber -<br>Vencimento CNPJ/CP                | Em Aberto<br>'F Cliente        | Parc.              | Valor Líq.                | → Títulos a<br>Vencimento         | I Pagar - Em <i>F</i><br>CNPJ/CPF | \berto<br>Fornecedor |    | Parc.          | Valor Líq.       |              |                        |
| ← ←                                                        |                                |                    | $\rightarrow \rightarrow$ | ₩ ←                               |                                   | 1/0                  |    |                | → →I             |              |                        |
| Divisão de Receitas<br>Títulos a Receber/Recebidos por Tip | po de Título                   |                    |                           | Divisão de<br>Títulos a Pagar/Pag | Despesas<br>Jos por Tipo de Títul | 0 4,00%              |    |                |                  |              |                        |
| ENTRADAS - FABRICA                                         | 0,01%                          |                    |                           | EMPRES<br>EMPADA<br>MATERI        | TIMO<br>AS E OUTROS SALGADO       | 0,29%<br>0,73%       |    |                |                  |              |                        |
|                                                            |                                |                    |                           |                                   |                                   |                      |    |                |                  |              |                        |
|                                                            |                                |                    |                           |                                   |                                   |                      |    |                |                  |              |                        |

Imagem 1 – Menu Superior

2. Na **barra de pesquisa** (Imagem 2) digite "Tipo de Títulos a Receber" e selecione o resultado correspondente.

| S ERP                                         | × +                                               |                     |                           |                                         |                            |                     |   |                             | / -          | 8 ×              |
|-----------------------------------------------|---------------------------------------------------|---------------------|---------------------------|-----------------------------------------|----------------------------|---------------------|---|-----------------------------|--------------|------------------|
| ← → C 🔒                                       | apresentacao-pebbianerp.teknisa.com//#            | */product#dashboard |                           |                                         |                            |                     |   | r r                         |              |                  |
|                                               | A RIBEIRO                                         |                     |                           |                                         |                            |                     |   | Access Control 2.           | 20.0 ( DB Ve | E<br>rsion - 744 |
| 12/09/2023<br>0001 - MAT                      | 3<br>TRIZ                                         |                     |                           |                                         |                            |                     |   |                             |              | 6                |
| 🕀 Troo                                        | car Unidade                                       |                     |                           |                                         |                            |                     |   |                             |              |                  |
| tipo de <u>titu</u> 🛽                         | ×                                                 | Recebimentos        |                           | Pagamentos - 1                          |                            |                     |   |                             |              |                  |
| <b>Tipo de Títulos</b><br>Parametrização » F  | a <b>Receber</b><br>inanceiro » Títulos a Receber |                     |                           |                                         | 537                        |                     | ß |                             |              |                  |
| <b>IIpo de IItulos</b><br>Parametrização » Fi | <b>a Pagar</b><br>inanceiro > Títulos a Pagar     |                     | Valor Líq.                | [→ Títulos a<br>Vencimento              | I Pagar - Em A<br>CNPJ/CPF |                     |   |                             |              |                  |
|                                               |                                                   |                     | $\rightarrow \rightarrow$ | l← ←                                    | Despesas                   | 1/0                 |   | $\rightarrow$ $\rightarrow$ |              |                  |
|                                               |                                                   |                     |                           | Títulos a Pagar/Pag<br>EMPRES<br>EMPRES | TIMO                       | 0<br>0,29%<br>0,73% |   |                             |              |                  |
|                                               | 4                                                 |                     |                           |                                         |                            |                     |   |                             |              |                  |
|                                               |                                                   |                     |                           |                                         |                            |                     |   |                             |              |                  |

Imagem 2 – Barra de pesquisa

## TEKNISA

3. Na **tela de filtro** (Imagem 3), você pode diretamente aplicar filtro sem inserir informações.

| 🔯 ERP                                       | × +                                |                                                |                          | ~ - □ ×                                               |
|---------------------------------------------|------------------------------------|------------------------------------------------|--------------------------|-------------------------------------------------------|
| $\leftrightarrow$ $\rightarrow$ C $\bullet$ | apresentacao-pebbianerp.teknisa.cc | m//cadFin/#/cadFin#rec41100_tipo_conta_receber |                          | ie 🛧 🛛 😩 :                                            |
| <b>≡ 12/09/2023   000</b>                   | Ilo a Receber<br>D1 - MATRIZ       |                                                |                          | CADFIN<br>Access Control 2.33.0 ( DB Version - 7444 ) |
| Código                                      | Descrição                          | Conta Contábil                                 | Classificação Financeira |                                                       |
|                                             |                                    | Não há reg                                     | tistros                  |                                                       |
|                                             |                                    |                                                |                          |                                                       |
|                                             |                                    |                                                |                          |                                                       |
|                                             |                                    |                                                |                          |                                                       |
|                                             |                                    |                                                |                          |                                                       |
|                                             |                                    |                                                |                          |                                                       |
|                                             |                                    |                                                |                          |                                                       |
|                                             |                                    |                                                |                          |                                                       |
|                                             |                                    |                                                |                          |                                                       |
|                                             |                                    |                                                |                          |                                                       |
| Filtro                                      |                                    |                                                |                          |                                                       |
| Tipo de Título                              |                                    | Conta Contábil                                 | Classificação Financeira |                                                       |
| Procurar                                    |                                    | Q Procurar                                     | Q Procurar               | Q                                                     |
| > Mais campos                               |                                    |                                                |                          |                                                       |
| Tashas                                      |                                    |                                                |                          | And lines filters                                     |
| rechar                                      |                                    | X                                              |                          | Aplicar filtro                                        |
|                                             |                                    |                                                |                          |                                                       |

Imagem 3 - Tela de Filtro

Para facilitar o processo, você pode realizar as operações descritas neste manual em duas telas simultâneas.

4. Clique com o botão direito em cima da aba **ERP** (Imagem 4) do navegador.

|   | 🔯 ERP           | × +                                 |                            |                     |                |                            |                | ~        | - 0       | ×                    |
|---|-----------------|-------------------------------------|----------------------------|---------------------|----------------|----------------------------|----------------|----------|-----------|----------------------|
| _ | ← → C 🔒         | apresentacao-pebbianerp.teknisa.cor | //cadFin/#/cadFin#rec41100 | 0_tipo_conta_recebe | er             |                            | Ê              | ☆        |           | 1) E                 |
|   | ≡ 🕸 Tipo de Tít | ulo a Receber<br>001 - MATRIZ       |                            |                     |                |                            | Access Control | 2.33.0 ( | DB Versio | CADFIN<br>n - 7444 ) |
|   | Código          | Descrição                           |                            |                     | Conta Contábil | Classificação Financeira   |                |          |           |                      |
|   | 000001          | ENTRADAS - FABRICA                  |                            |                     | 01.01.001      | ENTRADAS                   |                |          |           |                      |
|   | 000002          | ENTRADAS - ESPECIE (DEPOSITO)       |                            |                     | 01.01.001      | ENTRADAS                   |                |          |           |                      |
|   | 000003          | ENTRADAS - DEBITO                   |                            |                     | 01.01.001      | ENTRADAS                   |                |          |           |                      |
|   | 000004          | ENTRADAS - CREDITO                  |                            |                     | 01.01.001      | ENTRADAS                   |                |          |           |                      |
|   | 000005          | ENTRADAS - REFEICAO / ALIMENTACA    | D                          |                     | 01.01.001      | ENTRADAS                   |                |          |           |                      |
|   | 000006          | RENDIMENTO CONTA BANCARIA           |                            |                     | 01.01.001      | ENTRADAS NAO OPERACIONAIS  |                |          |           |                      |
|   | 000007          | ST (ANTECIPACAO)                    |                            |                     | 01.01.001      | ENTRADAS NAO OPERACIONAIS  |                |          |           |                      |
|   | 000008          | TAXA DE BOLETO (ENTRADA)            |                            |                     | 01.01.001      | ENTRADAS NAO OPERACIONAIS  |                |          |           |                      |
|   | 000009          | MULTA E JUROS (ENTRADA)             |                            |                     | 01.01.001      | ENTRADAS NAO OPERACIONAIS  |                |          |           |                      |
|   | 000010          | SERVICO DE ENERGIA (ENTRADA)        |                            |                     | 01.01.001      | ENTRADAS NAO OPERACIONAIS  |                |          |           |                      |
|   | 000011          | OUTRAS ENTRADAS                     |                            |                     | 01.01.001      | ENTRADAS NAO OPERACIONAIS  |                |          |           |                      |
|   | 000012          | TRANSF. CAIXA P/ BANCO              |                            |                     | 01.01.001      | TRANSFERENCIAS FINANCEIRAS |                |          |           |                      |
|   | 000013          | TRANF. BANCO P/ CAIXA               |                            |                     | 01.01.001      | TRANSFERENCIAS FINANCEIRAS |                |          |           |                      |
|   | 000014          | TRANSF. BANCO P/ BANCO              |                            |                     | 01.01.001      | TRANSFERENCIAS FINANCEIRAS |                |          | 1         |                      |
|   |                 |                                     |                            |                     |                |                            |                |          |           | •                    |
|   |                 |                                     |                            | ,                   | Adicionar      |                            | Cadastr        | amento   | Author    | nático               |
|   |                 |                                     |                            |                     |                |                            |                |          |           |                      |

Imagem 4 - ERP

### 5. Selecione opção **Duplicar** (Imagem 5) para aparecer a página duplicada.

|                                             | V L                                                             |                                     |             |                            |          |               | ð         | ×                  |
|---------------------------------------------|-----------------------------------------------------------------|-------------------------------------|-------------|----------------------------|----------|---------------|-----------|--------------------|
| ← → C                                       | Nova guia à direita<br>Adicionar guia à lista de leitura        | /cadFin#rec41100_tipo_conta_receber |             |                            | Ŕ        | ☆ □           |           | :                  |
| ■ tipo de Título a<br>12/09/2023   0001 - M | Adicionar guia ao novo grupo<br>Mover guia para uma nova janela |                                     |             | م                          | Control  | 2.33.0 ( DB \ | (ersion - | CADFIN<br>• 7444 ) |
| Código De                                   | Recarregar Ctrl+R                                               | Con                                 | ta Contábil | Classificação Financeira   |          |               |           |                    |
| 000001 E                                    | Duplicar 🔓                                                      | 01.0                                | 1.001       | ENTRADAS                   |          |               |           |                    |
| 000002 EN                                   | Desativar som do site                                           | 01.0                                | 1.001       | ENTRADAS                   |          |               |           |                    |
| 000003 EN                                   | Fechar Ctrl+W                                                   | 01.0                                | 1.001       | ENTRADAS                   |          |               |           |                    |
| 000004 EN                                   | Fechar outras guias                                             | 01.0                                | 1.001       | ENTRADAS                   |          |               |           |                    |
| 000005 EN r                                 | RADAS - REFEICAU / ALIMENTACAU                                  | 01.0                                | 1.001       | ENTRADAS                   |          |               |           |                    |
| 000006 REN                                  | IDIMENTO CONTA BANCARIA                                         | 01.0                                | 1.001       | ENTRADAS NAO OPERACIONAIS  |          |               |           |                    |
| 000007 ST (/                                | ANTECIPACAO)                                                    | 01.0                                | 1.001       | ENTRADAS NAO OPERACIONAIS  |          |               |           |                    |
| 000008 TAX                                  | A DE BOLETO (ENTRADA)                                           | 01.0                                | 1.001       | ENTRADAS NAO OPERACIONAIS  |          |               |           |                    |
| 000009 MUI                                  | LTA E JUROS (ENTRADA)                                           | 01.0                                | 1.001       | ENTRADAS NAO OPERACIONAIS  |          |               |           |                    |
| 000010 SER                                  | VICO DE ENERGIA (ENTRADA)                                       | 01.0                                | 1.001       | ENTRADAS NAO OPERACIONAIS  |          |               |           |                    |
| 000011 OUT                                  | TRAS ENTRADAS                                                   | 01.0                                | 1.001       | ENTRADAS NAO OPERACIONAIS  |          |               |           |                    |
| 000012 TRA                                  | NSF. CAIXA P/ BANCO                                             | 01.0                                | 1.001       | TRANSFERENCIAS FINANCEIRAS |          |               |           |                    |
| 000013 TRA                                  | NF. BANCO P/ CAIXA                                              | 01.0                                | 1.001       | TRANSFERENCIAS FINANCEIRAS |          |               |           |                    |
| 000014 TRA                                  | NSF. BANCO P/ BANCO                                             | 01.0                                | 1.001       | TRANSFERENCIAS FINANCEIRAS |          |               | -(        |                    |
|                                             |                                                                 | Adicion                             | ar          |                            | Cadastra | mento A       | utoma     | ático              |
|                                             |                                                                 |                                     |             |                            |          |               |           |                    |

Imagem 5 – Duplicar

#### 6. Na tela de filtro, selecione **Fechar** (Imagem 6).

| 🏟 ERP                     | × 🔯 ERP                           | × +                                        |              |                          |            |                | ~ - <sup>0</sup>    | >           |
|---------------------------|-----------------------------------|--------------------------------------------|--------------|--------------------------|------------|----------------|---------------------|-------------|
| ← → C 🔒 ap                | resentacao-pebbianerp.teknisa.com | n//cadFin/#/cadFin#rec41100_tipo_conta_rec | ber          |                          |            | Ŀ              | * 🖈 🔲 😩             | )           |
| Tipo de Título            | a Receber<br>MATRIZ               |                                            |              |                          |            | Access Control | 2.33.0 ( DB Version | CAD<br>- 74 |
| Código                    | Descrição                         | Conta Contábil                             |              | Classificação Financeira |            |                |                     |             |
|                           | ▶                                 | Não                                        | há registros |                          |            |                |                     |             |
|                           |                                   |                                            |              |                          |            |                |                     |             |
|                           |                                   |                                            |              |                          |            |                |                     |             |
|                           |                                   |                                            |              |                          |            |                |                     |             |
|                           |                                   |                                            |              |                          |            |                |                     |             |
|                           |                                   |                                            |              |                          |            |                |                     |             |
|                           |                                   |                                            |              |                          |            |                |                     |             |
|                           |                                   |                                            |              |                          |            |                |                     |             |
|                           |                                   |                                            |              |                          |            |                |                     |             |
|                           |                                   |                                            |              |                          |            |                |                     |             |
| iltro                     |                                   |                                            |              |                          |            |                |                     |             |
| ipo de Título<br>Procurar |                                   | Conta Contábil                             |              | Classificação            | Financeira |                |                     |             |
|                           |                                   |                                            |              |                          |            |                |                     |             |
| Mais campos               |                                   |                                            |              |                          |            |                |                     |             |
| echar                     |                                   |                                            | $\otimes$    |                          |            |                | Aplicar             | fil         |
|                           |                                   |                                            |              |                          |            |                |                     |             |
|                           |                                   |                                            |              |                          |            |                |                     |             |
| <b>agem 6</b> – F         | echar                             |                                            |              |                          |            |                |                     |             |
|                           | Condi                             |                                            |              |                          |            |                |                     |             |

7. Selecione o menu superior (Imagem 7) no canto superior esquerdo.

| 🄯 ERP           | × 🔯 ERP                             | × +                                           |                          | ✓ - 0 ×                                          |
|-----------------|-------------------------------------|-----------------------------------------------|--------------------------|--------------------------------------------------|
| ∠ → C ●         | apresentacao-pebbianerp.teknisa.com | //cadFin/#/cadFin#rec41100_tipo_conta_receber |                          | ie 🛧 🛛 😩                                         |
| <b>≡ 1</b> Tipe | eber                                |                                               |                          | CADF<br>Access Control 2.33.0 ( DB Version - 744 |
| Código          | Descrição                           | Conta Contábil                                | Classificação Financeira |                                                  |
|                 |                                     | Não há re                                     | gistros                  |                                                  |
|                 |                                     |                                               |                          |                                                  |
|                 |                                     |                                               |                          |                                                  |
|                 |                                     |                                               |                          |                                                  |
|                 |                                     |                                               |                          |                                                  |
|                 |                                     |                                               |                          |                                                  |
|                 |                                     |                                               |                          |                                                  |
|                 |                                     |                                               |                          |                                                  |
|                 |                                     |                                               |                          |                                                  |
|                 |                                     |                                               |                          |                                                  |
|                 |                                     |                                               |                          |                                                  |
|                 |                                     |                                               |                          |                                                  |
|                 |                                     |                                               |                          |                                                  |
|                 |                                     |                                               |                          |                                                  |
|                 |                                     |                                               |                          |                                                  |
| N               |                                     | (                                             |                          | Cadastramento Automátic                          |
| 14              |                                     | Adici                                         | onar                     |                                                  |
|                 |                                     |                                               |                          |                                                  |

Imagem 7 – Menu Superior

8. Na **barra de pesquisa** (Imagem 8) digite "Classificação Financeira " e selecione o resultado correspondente.

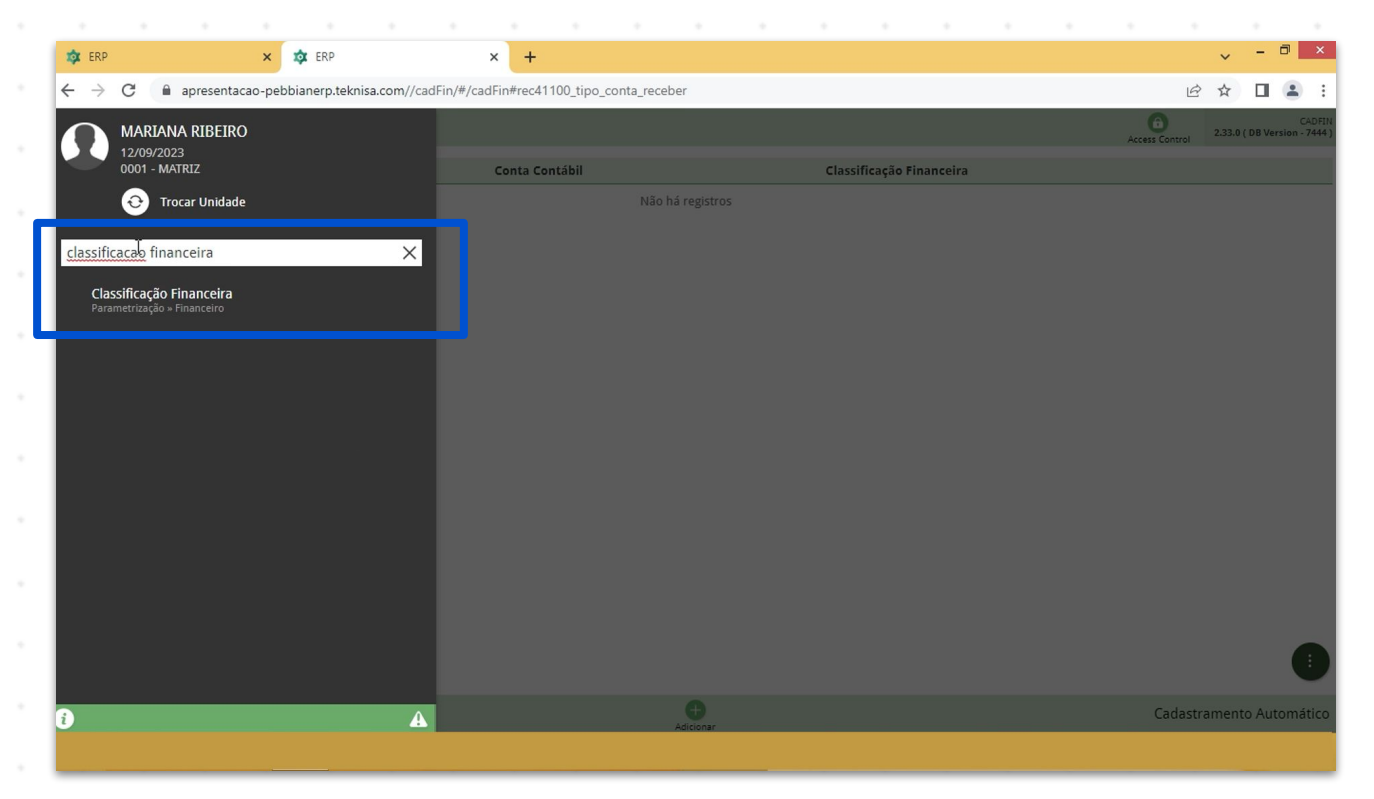

7

Imagem 8 – Barra de pesquisa

## Cadastro Sintético de Débitos

Selecione a aba que está aberta a **classificação financeira** para realizar um cadastro sintético de todas as contas a receber.

1. Para fazer um novo cadastro, clique em **Adicionar** (Imagem 9) na parte inferior da tela.

| Classificação Financeira<br>12/09/2023   0001 - MATRIZ |                                | Access Control |
|--------------------------------------------------------|--------------------------------|----------------|
| digo                                                   | Descrição                      |                |
| 0001                                                   | ENTRADAS                       |                |
| 0002                                                   | ENTRADAS NAO OPERACIONAIS      |                |
| 0003                                                   | TRANSFERENCIAS FINANCEIRAS     |                |
| 0004 J                                                 | CUSTOS GERAIS                  |                |
| 0005                                                   | DESPESAS - IMPOSTOS E TAXAS    |                |
| 0006                                                   | DESPESAS - FINANC. E BANCARIAS |                |
| 0007                                                   | DESPESAS COM PESSOAL           |                |
| 0008                                                   | DESPESAS COM SOCIOS            |                |
| 0009                                                   | DESPESAS COM TERCEIROS         |                |
| 0010                                                   | DESPESAS PREDIAIS              |                |
| 0011                                                   | FLUXO DE CAIXA                 |                |
| 0012                                                   | DESPESAS COM VEICULO           |                |
| 0013                                                   | DESPESAS COMERCIAIS            |                |
| 0014                                                   | REPASSE SERVICO DE ENERGIA     |                |
|                                                        | Adicionar                      |                |

- 2. Preencha na tela de fichamento (Imagem 10):
- Código;
- Descrição.

| × 🔯 ERP                            | × +                                                                                                    |                            |                            |                                                                                                    |                                                                                                    | ~                                                                           |                                                                                                    |
|------------------------------------|----------------------------------------------------------------------------------------------------|----------------------------|----------------------------|----------------------------------------------------------------------------------------------------|----------------------------------------------------------------------------------------------------|-----------------------------------------------------------------------------|----------------------------------------------------------------------------------------------------|
| entacao-pebbianerp.teknisa.com//fi | n/#/fin#%2Fger08200_classific                                                                                                    | cacao_financeira           |                            |                                                                                                    |                                                                                                    | ie 🕁                                                                        |                                                                                                    |
| anceira<br><sub>ATRIZ</sub>        |                                                                                                    |                            |                            |                                                                                                    |                                                                                                    | Arrent Control                                                              | FIN<br>2.96.0                                                                                                    |
| Dee<br>Classi                      | ficação Financeira                                                                                                    |                            |                            |                                                                                                    |                                                                                                    |                                                                             |                                                                                                    |
| EN"                                |                                                                                                    |                            |                            |                                                                                                    |                                                                                                    |                                                                             |                                                                                                    |
| EN <sup>-</sup> Descriç            | ão 🛛                                                                                                    |                            |                            |                                                                                                    |                                                                                                    |                                                                             |                                                                                                    |
| TR4                                |                                                                                                    |                            |                            |                                                                                                    |                                                                                                    |                                                                             |                                                                                                    |
| CU                                 |                                                                                                    |                            |                            |                                                                                                    |                                                                                                    |                                                                             |                                                                                                    |
| DES                                |                                                                                                    |                            |                            |                                                                                                    |                                                                                                    |                                                                             |                                                                                                    |
| DES                                |                                                                                                    |                            |                            |                                                                                                    |                                                                                                    |                                                                             |                                                                                                    |
| DES                                |                                                                                                    |                            |                            |                                                                                                    |                                                                                                    |                                                                             |                                                                                                    |
| DES                                |                                                                                                    |                            |                            |                                                                                                    |                                                                                                    |                                                                             |                                                                                                    |
| DES                                | €3                                                                                                    |                            |                            |                                                                                                    |                                                                                                    |                                                                             |                                                                                                    |
| DE                                 |                                                                                                    |                            |                            |                                                                                                    |                                                                                                    |                                                                             |                                                                                                    |
| FLU                                |                                                                                                    |                            |                            |                                                                                                    |                                                                                                    |                                                                             |                                                                                                    |
| DES                                |                                                                                                    |                            |                            |                                                                                                    |                                                                                                    |                                                                             |                                                                                                    |
| DES                                |                                                                                                    |                            |                            |                                                                                                    |                                                                                                    |                                                                             |                                                                                                    |
|                                    |                                                                                                    |                            |                            |                                                                                                    |                                                                                                    |                                                                             | Sa                                                                                                    |
|                                    | entacao-pebbianerp.teknisa.com//fir<br>anceira<br>IRIZ<br>Dec<br>Classi<br>Cedigo<br>I<br>EN<br>EN<br>EN<br>EN<br>EN<br>EN<br>EN<br>EN<br>EN<br>EN<br>EN<br>EN<br>EN | anceira<br>anceira<br>IRIZ | Anceira<br>anceira<br>IRIZ | anceira<br>anceira<br>anceira<br>Classificação Financeira<br>Coligo O<br>Descrição O<br>Descrição O<br>Descriç | anceia<br>anceia<br>anceia | ancaci-pebbianep.teknisa.com//fin/#fin#%2Fger08200_classifica.co_financeira | anceo-pebbiaren teknisa.com /fin /#/fin %2Fger08200_classificacao_financeira  Classificação Financeira  Codigo O  Escrição O  Escrição O  Escrițão O  Escrição O  Escrição O  Escrição O  Escrição O  Escrição O  Escrição O  Escrição O  Escrição O  Escrição O  Escrição O  Escrição O  Escrição O  Escrição O |

8

3. Finalizando o preenchimento, clique em **Salvar** (Imagem 11) no canto inferior direito.

|      | 🏟 ERP   |                             |                          | ×          | 🔯 ERP         |                       |            | × +                      |              |            |      |      |     |      |     |    |      |       | ~              | - 0               | ×       |  |
|------|---------|-----------------------------|--------------------------|------------|---------------|-----------------------|------------|--------------------------|--------------|------------|------|------|-----|------|-----|----|------|-------|----------------|-------------------|---------|--|
|      | ← →     | C 🔒                         | apresent                 | tacao-pebb | oianerp.tekni | sa.com//fi            | in/#/fin#% | 2Fger0820                | 0_classifica | cao_financ | eira |      |     |      |     |    |      |       | ₿☆             |                   | :       |  |
|      |         | 1855111Caça<br>/09/2023   0 | ao Finan<br>001 - MATRIZ | ceira<br>z | _             |                       |            |                          |              |            |      |      |     |      |     |    |      |       | Access Control | FIN<br>2.96.0 Fax | voritos |  |
|      | Código  |                             |                          |            | D             | e: Class              | ificação l | F <mark>inance</mark> ir | а            |            |      |      |     |      |     |    |      |       |                |                   | _       |  |
|      | 000001  |                             |                          |            | Ef            | Código                | 0          |                          |              |            |      |      |     |      |     |    |      |       |                |                   |         |  |
|      | 000002  |                             |                          |            | Ef            | 4 <sup>.</sup> Descri | ção 🛛      |                          |              |            |      |      |     |      |     |    |      |       |                |                   |         |  |
|      | 000003  |                             |                          |            | TF            | 2.4                   |            |                          |              |            |      |      |     |      |     |    |      |       |                |                   |         |  |
|      | 000004  |                             |                          |            | DI            | ES                    |            |                          |              |            |      |      |     |      |     |    |      |       |                |                   |         |  |
|      | 000006  |                             |                          |            | DI            | ES                    |            |                          |              |            |      |      |     |      |     |    |      |       |                |                   |         |  |
|      | 000007  |                             |                          |            | DI            | ES                    |            |                          |              |            |      |      |     |      |     |    |      |       |                |                   |         |  |
|      | 000008  |                             |                          |            | DI            | ES<br>E 4             |            |                          |              |            |      |      |     |      |     |    |      |       |                |                   |         |  |
|      | 000010  |                             |                          |            | DI            | ES                    |            |                          |              |            |      |      |     |      |     |    |      |       |                |                   |         |  |
|      | 000011  |                             |                          |            | FL            | .u                    |            |                          |              |            |      |      |     |      |     |    |      |       |                |                   |         |  |
|      | 000012  |                             |                          |            | DI            | ES                    |            |                          |              |            |      |      |     |      |     |    |      |       |                |                   |         |  |
|      | 000013  |                             |                          |            | UI            |                       |            |                          |              |            |      |      |     |      |     |    |      |       |                |                   |         |  |
|      | Cancela |                             |                          |            |               |                       |            |                          |              |            |      |      |     |      |     |    |      |       |                | Sal               | var     |  |
|      |         |                             |                          |            |               |                       |            |                          |              |            |      |      |     |      |     |    |      |       |                |                   |         |  |
|      |         |                             | +                        |            |               |                       |            |                          |              |            |      |      |     |      |     |    |      |       |                |                   |         |  |
| , II | mager   | n 11                        | – Sa                     | lvar       |               |                       |            |                          |              |            |      |      |     |      |     |    |      |       |                |                   |         |  |
|      |         |                             |                          |            |               |                       |            |                          |              |            |      |      |     |      |     |    |      |       |                |                   |         |  |
| Ē    | Reali   | ze c                        | ) ca                     | das        | tro c         | la c                  | lass       | ifica                    | acão         | o fin      | anc  | eira | par | a to | das | as | rece | eitas | *              |                   |         |  |
|      |         |                             |                          |            |               |                       |            |                          |              |            |      |      |     |      |     |    |      |       |                |                   |         |  |
|      |         |                             |                          |            |               |                       |            |                          |              |            |      |      |     |      |     |    |      |       |                |                   |         |  |
|      |         |                             |                          |            |               |                       |            |                          |              |            |      |      |     |      |     |    |      |       |                |                   |         |  |
|      |         |                             |                          |            |               |                       |            |                          |              |            |      |      |     |      |     |    |      |       |                |                   |         |  |
|      |         |                             |                          |            |               |                       |            |                          |              |            |      |      |     |      |     |    |      |       |                |                   |         |  |
|      |         |                             |                          |            |               |                       |            |                          |              |            |      |      |     |      |     |    |      |       |                |                   |         |  |
|      |         |                             |                          |            |               |                       |            |                          |              |            |      |      |     |      |     |    |      |       |                |                   |         |  |
|      |         |                             |                          |            |               |                       |            |                          |              |            |      |      |     |      |     |    |      |       |                |                   |         |  |
|      |         |                             |                          |            |               |                       |            |                          |              |            |      |      |     |      |     |    |      |       |                |                   |         |  |
|      |         |                             |                          |            |               |                       |            |                          |              |            |      |      |     |      |     |    |      |       |                |                   |         |  |
|      |         |                             |                          |            |               |                       |            |                          |              |            |      |      |     |      |     |    |      |       |                |                   |         |  |
|      |         |                             |                          |            |               |                       |            |                          |              |            |      |      |     |      |     |    |      |       |                |                   |         |  |
|      |         |                             |                          |            |               |                       |            |                          |              |            |      |      |     |      |     |    |      |       |                |                   |         |  |
|      |         |                             |                          |            |               |                       |            |                          |              |            |      |      |     |      |     |    |      |       |                |                   |         |  |
|      |         |                             |                          |            |               |                       |            |                          |              |            |      |      |     |      |     |    |      |       |                |                   |         |  |
|      |         |                             |                          |            |               |                       |            |                          |              |            |      |      |     |      |     |    |      |       |                |                   |         |  |
|      |         |                             |                          |            |               |                       |            |                          |              |            |      |      |     |      |     |    |      |       |                |                   |         |  |
|      |         |                             |                          |            |               |                       |            |                          |              |            |      |      |     |      |     |    |      |       |                |                   |         |  |
|      |         |                             |                          |            |               |                       |            |                          |              |            |      |      |     |      |     |    |      |       |                |                   |         |  |
|      |         |                             |                          |            |               |                       |            |                          |              |            |      |      |     |      |     |    |      |       |                |                   |         |  |

## Cadastro de Tipo de Títulos

Após criar as classificações financeiras, é necessário realizar o cadastro do tipo de títulos a receber dentro da aba que está aberta a **tela de tipo de títulos a receber**.

1. Clique em Adicionar (Imagem 12) na parte inferior da tela.

| 🔯 ERP                                    | 🔓 🗙 🏟 ERP                               | ×   +                   |                    |                            |                | ~          | - 0       | ×                  |
|------------------------------------------|-----------------------------------------|-------------------------|--------------------|----------------------------|----------------|------------|-----------|--------------------|
| $\leftarrow \   \rightarrow \   {\tt G}$ | apresentacao-pebbianerp.teknisa.com//ca | dFin/#/cadFin#rec41100_ | tipo_conta_receber |                            | Ŀ              | ☆          |           | ) :                |
| ≡ 🏟 Tipo de                              | Título a Receber<br>3   0001 - MATRIZ   |                         |                    |                            | Access Control | 2.33.0 ( D | B Version | CADFIN<br>- 7444 ) |
| Código                                   | Descrição                               |                         | Conta Contábil     | Classificação Financeira   |                |            |           |                    |
| 000001                                   | ENTRADAS - FABRICA                      |                         | 01.01.001          | ENTRADAS                   |                |            |           |                    |
| 000002                                   | ENTRADAS - ESPECIE (DEPOSITO)           |                         | 01.01.001          | ENTRADAS                   |                |            |           |                    |
| 000003                                   | ENTRADAS - DEBITO                       |                         | 01.01.001          | ENTRADAS                   |                |            |           |                    |
| 000004                                   | ENTRADAS - CREDITO                      |                         | 01.01.001          | ENTRADAS                   |                |            |           |                    |
| 000005                                   | ENTRADAS - REFEICAO / ALIMENTACAO       |                         | 01.01.001          | ENTRADAS                   |                |            |           |                    |
| 000006                                   | RENDIMENTO CONTA BANCARIA               |                         | 01.01.001          | ENTRADAS NAO OPERACIONAIS  |                |            |           |                    |
| 000007                                   | ST (ANTECIPACAO)                        |                         | 01.01.001          | ENTRADAS NAO OPERACIONAIS  |                |            |           |                    |
| 800000                                   | TAXA DE BOLETO (ENTRADA)                |                         | 01.01.001          | ENTRADAS NAO OPERACIONAIS  |                |            |           |                    |
| 000009                                   | MULTA E JUROS (ENTRADA)                 |                         | 01.01.001          | ENTRADAS NAO OPERACIONAIS  |                |            |           |                    |
| 000010                                   | SERVICO DE ENERGIA (ENTRADA)            |                         | 01.01.001          | ENTRADAS NAO OPERACIONAIS  |                |            |           |                    |
| 000011                                   | OUTRAS ENTRADAS                         |                         | 01.01.001          | ENTRADAS NAO OPERACIONAIS  |                |            |           |                    |
| 000012                                   | TRANSF. CAIXA P/ BANCO                  |                         | 01.01.001          | TRANSFERENCIAS FINANCEIRAS |                |            |           |                    |
| 000013                                   | TRANF. BANCO P/ CAIXA                   |                         | 01.01.001          | TRANSFERENCIAS FINANCEIRAS |                |            |           |                    |
| 000014                                   | TRANSF. BANCO P/ BANCO                  |                         | 01.01.001          | TRANSFERENCIAS FINANCEIRAS |                |            | -         |                    |
|                                          |                                         |                         |                    |                            |                |            |           | •                  |
|                                          |                                         |                         | Adicionar          |                            | Cadastr        | amento     | Autom     | nático             |
|                                          |                                         |                         |                    |                            |                |            |           |                    |

Imagem 12 – Adicionar

#### 2. Preencha a **tela de fichamento** (Imagem 13):

| ← → C     | apresentacao-pebbianerp.teknis        | a.com//cadFin/#/cadFin#rec41100_tipo_ | conta_receber                   |                                | ie 🛧 🔲 😩              |
|-----------|---------------------------------------|---------------------------------------|---------------------------------|--------------------------------|-----------------------|
| 12/09/202 | Título a Receber<br>3   0001 - MATRIZ |                                       |                                 |                                | CAE<br>Access Control |
| Código    | Descrição                             | Tipo de Conta a Receber Empr          |                                 |                                |                       |
| 000001    | ENTRADAS - FABRICA                    | Código ()                             | Descrição ()                    |                                |                       |
| 000002    | ENTRADAS - ESPECIE (DEPOSITO          |                                       |                                 |                                |                       |
| 000003    | ENTRADAS - DEBITO                     | Conta Contábil 💿                      |                                 |                                |                       |
| 000004    | ENTRADAS - CREDITO                    | Classificação Einangoira O            |                                 |                                |                       |
| 000005    | ENTRADAS - REFEICAO / ALIMEN          | Procurar                              |                                 |                                |                       |
| 000006    | RENDIMENTO CONTA BANCARIA             | Descrição do Documento 💿              |                                 |                                |                       |
| 000007    | ST (ANTECIPACAO)                      | Tipo de Conta                         |                                 |                                |                       |
| 000008    | TAXA DE BOLETO (ENTRADA)              | Normal                                |                                 |                                |                       |
| 000009    | MULTA E JUROS (ENTRADA)               | Contabiliza no Lançamento             |                                 | Contabiliza por Conta na Baixa |                       |
| 000010    | SERVICO DE ENERGIA (ENTRADA           | Sim                                   | ~                               | Não                            |                       |
| 000011    | OUTRAS ENTRADAS                       | Procurar                              |                                 |                                |                       |
| 000012    | TRANSF, CAIXA P/ BANCO                | Utiliza em Lançamento Manual na Tel   | a de Contas a Receber/Recebidas |                                |                       |
| 000013    | TRANE BANCO P/ CAIXA                  | Sim                                   |                                 |                                |                       |
| 000014    | TRANSF, BANCO P/ BANCO                |                                       |                                 |                                |                       |
|           |                                       |                                       |                                 |                                |                       |
| Cancelar  |                                       |                                       |                                 |                                | Salv                  |

Imagem 13 - Tela de Fichamento

## TEKNISA

#### FINWEBREC01V1

#### Código; Descrição; Conta Contábil; Classificação Financeira; Descrição Documento; Tipo de Conta (normal, adiantamento ou empréstimo); Contabiliza Lançamento ou Contabiliza por Tipo de Conta na Baixa Histórico de Integração (essa informação é obrigatória somente se haver o módulo contábil na empresa) Utiliza em Lançamento Manual na Tela de Contas a Receber/Recebidos

3. Finalizando o cadastro, clique em **Salvar** (Imagem 14) no canto inferior direito

| 🔯 ERP              | × 🏟 ERP                         | ×   +                                |                                   |                                | ~ - <sup>-</sup> - <sup>-</sup> ×                     |
|--------------------|---------------------------------|--------------------------------------|-----------------------------------|--------------------------------|-------------------------------------------------------|
| ÷ > C              | apresentacao-pebbianerp.teknisa | a.com//cadFin/#/cadFin#rec41100_tipo | _conta_receber                    |                                | @☆□≗:                                                 |
| Tipo de 12/09/2023 | Título a Receber                |                                      |                                   |                                | CADFIN<br>Access Control 2.33.0 ( DB Version - 7444 ) |
| Código             | Descrição                       | Tipo de Conta a Receber Emp          | resa                              |                                |                                                       |
| 000001             | ENTRADAS - FABRICA              | Código 🕄                             | Descrição 📀                       |                                |                                                       |
| 000002             | ENTRADAS - ESPECIE (DEPOSITO    |                                      |                                   |                                |                                                       |
| 000003             | ENTRADAS - DEBITO               | Conta Contábil 📀                     |                                   |                                |                                                       |
| 000004             | ENTRADAS - CREDITO              | Classificação Einançoira O           | Q                                 |                                |                                                       |
| 000005             | ENTRADAS - REFEICAO / ALIMEN    | Procurar                             |                                   |                                | Q                                                     |
| 00006              | RENDIMENTO CONTA BANCARIA       | Descrição do Documento 🕄             |                                   |                                |                                                       |
| 000007             | ST (ANTECIPACAO)                | Tine de Cente                        |                                   |                                |                                                       |
| 000008             | TAXA DE BOLETO (ENTRADA)        | Normal                               |                                   |                                | ~                                                     |
| 000009             | MULTA E JUROS (ENTRADA)         | Contabiliza no Lançamento            |                                   | Contabiliza por Conta na Baixa |                                                       |
| 000010             | SERVICO DE ENERGIA (ENTRADA     | Sim                                  | ~                                 | Não                            | ~                                                     |
| 000011             | OUTRAS ENTRADAS                 | Histórico Integração<br>Procurar     |                                   |                                | Q                                                     |
| 000012             |                                 | Utiliza em Lançamento Manual na Te   | ela de Contas a Receber/Recebidas |                                |                                                       |
|                    | TRANSF. CALXE P/ BANCO          | Sim                                  |                                   |                                | ~                                                     |
| 000013             | TRANF. BANCO P/ CAIXA           |                                      |                                   |                                |                                                       |
| 000014             | TRANSF. BANCO P/ BANCO          |                                      |                                   |                                |                                                       |
| Cancelar           |                                 |                                      | Þ                                 |                                | Salvar                                                |

#### Imagem 14 - Salvar

Realize as operações para todos os tipos de títulos a receber e para classificações financeiras necessárias.

Finalizando essas etapas o cadastro de classificação financeira e tipo de títulos a receber foi realizado com sucesso.